# 2012

## PORT-5E User Manual

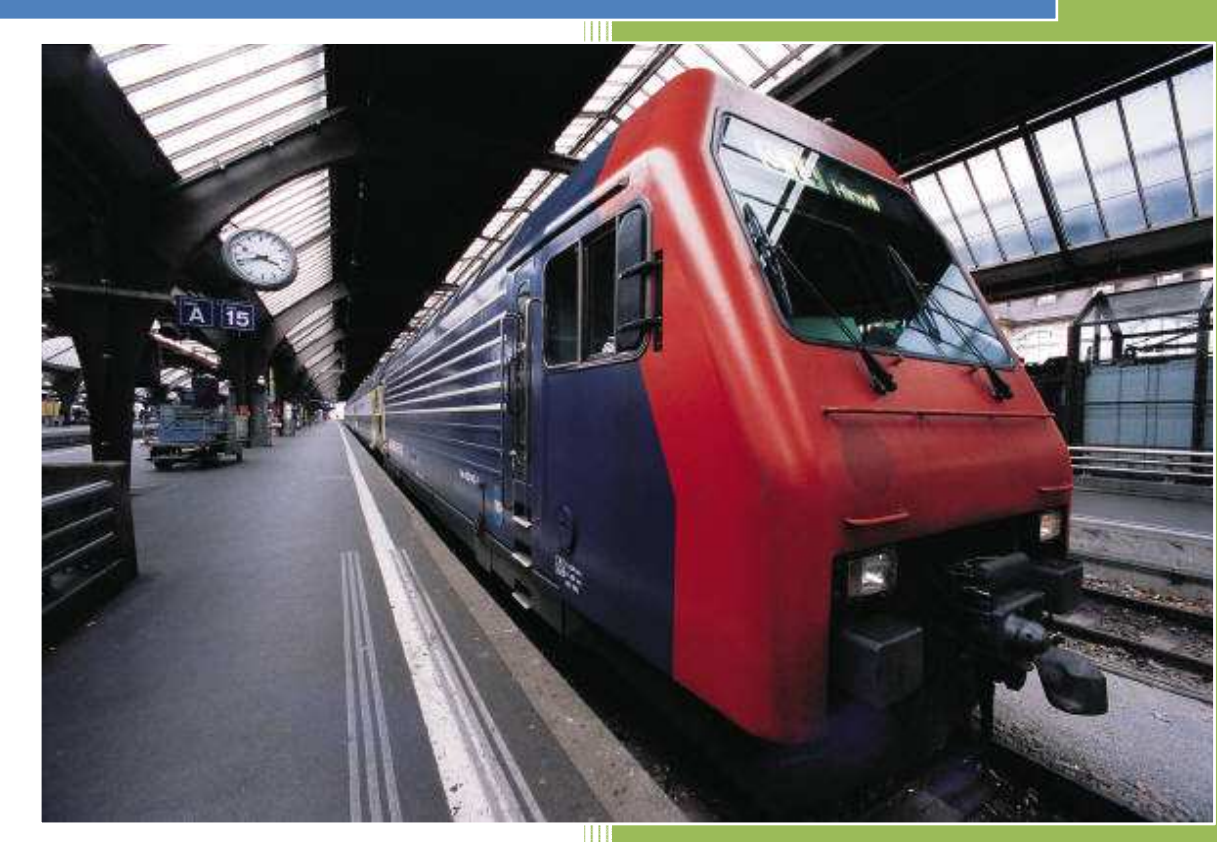

NEOPORT

2012-1-1

## Copyright Declaration

NEOPORT are the registered trademarks of JSC "NEOPORT MOSCOW". The copyright of all the product parts, including accessories and the software, belongs to JSC "NEOPORT MOSCOW". Without the permission of JSC "NEOPORT MOSCOW", any copy and translating is not allowed.

All the pictures and specifications of the product are just for reference, which will have tiny difference with the upgrading of the product. If there is any change of the product, we will not give further notice. If you want to know more about the product, please visit our website: http://www.neoport.ru

## Chapter 1 Instruction Manual Introduction

This chapter is about the related operation information of the PORT-5E Routers. It is the best instruction manual for installing and using PORT-5E series.

- 1. Purpose
- 2. Application Fields
- 3. Version Information
- 4. Technical Support
- 1.1 Purpose

This Instruction Manual is mainly for the installation and test of the PORT-5E series of NEOPORT.

1.2 Application Fields

This Instruction Manual is suitable for the users who has certain knowledge of computer network and electronic technology, network device administrators and other management personnel who need to use PORT-5E series.

1.2 Version Information

According to the requirement of the market and the users, we will make some functional adjustment and technical improvement to the PORT-5E series. Below table includes all the versions of the PORT-5E series of NEOPORT and revision reasons in different periods.

| Version No. | Revision   | Related    | Start-stop | Revised       |
|-------------|------------|------------|------------|---------------|
|             | Department | Department | Date       | Content       |
| 1.0.0       | R&D Center | Sales,     | 2010.12    | First publish |
|             |            | Technical  |            |               |
|             |            | Engineer   |            |               |
| 2.0.0       | R&D Center | Sales,     | 2011.1     | Add the       |
|             |            | Technical  |            | product       |
|             |            | Engineer   |            | function      |

#### Table-1.1: Version Information

|       |            |                                 |        | and make<br>adjustments<br>to the<br>hardware |
|-------|------------|---------------------------------|--------|-----------------------------------------------|
| 2.1.1 | R&D Center | Sales,<br>Technical<br>Engineer | 2011.3 |                                               |

#### 1.3 Technical Support

In order to solve the problems in the Router use more quickly and get the right solution in hardware, operation system and installation and test. Please contact us by:

## 🛛 🖀 Tel:

Service Hot-line in Moscow: +7(915)2193902

₽ 🖂 E-mail:

Technical Support: <u>ys@neoport.ru</u>

For more information, please check this website www.neoport.ru

## Chapter 2 Product Introduction

This chapter mainly describes the function of PORT-5E series and field of application.

- 1. Brief Introduction to the Products
- 2. function features
- 3. application
- 4. Product model

#### 2.1 Brief Introduction to the Products

With the development of the mobile communication technology, the mobile data communication network using the EVDO/HSDPA/HSUPA has covered all regions in Russia. And the network is very stable. All these make a larger market for the PORT-5E series application. Because different industries have different applications and different information needs, so the industry application solutions provided by the mobile communication operators must satisfy both the common needs and the special individual needs of the industry users perfectly. Therefore, in recent two years, based on the needs of industry users, Telecommunication, Mobile and Unicom do innovative practice energetically in mobile application and provide solutions to meet the unique needs of the users. Being different with the popular data requirements, indusry application is very professional. Different industry users need different terminals. So hardware and software development and system integration must be accord with different industry needs. So by analysing the different industry application features in recent years and according to the network features and the actual condition of the network operators, NEOPORT launched the individually designed PORT-5E series.

PORT-5E series developed by NEOPORTprovide users the high-speed, always-online and transparent-data-transmission communication network. In order to meet the needs of Electronic Power System Automation, Industry Monitoring, Transportation Management, Weather, Environment Protection, Pipe Network Monitoring, Finance and Bond industries, by using 2G/3G network PORT-5E series achieve the transparent data transmission function. In the meantime, considering the network needs of every department, on the basis of PORT series developed the PORT-5E products which have RS232/485 interface are high-performance, industry-use and external. In order to meet the needs of Electronic Power System Automation, Industry Monitoring, Transportation Management, Weather, Environment Protection, Pipe Network Monitoring, Finance and Bond industries, by using 2G/3G network PORT-5E series achieve the transparent data transmission function. In the meantime, considering the network needs of every department, PORT-5E series developed the virtual data private network on the network structure.

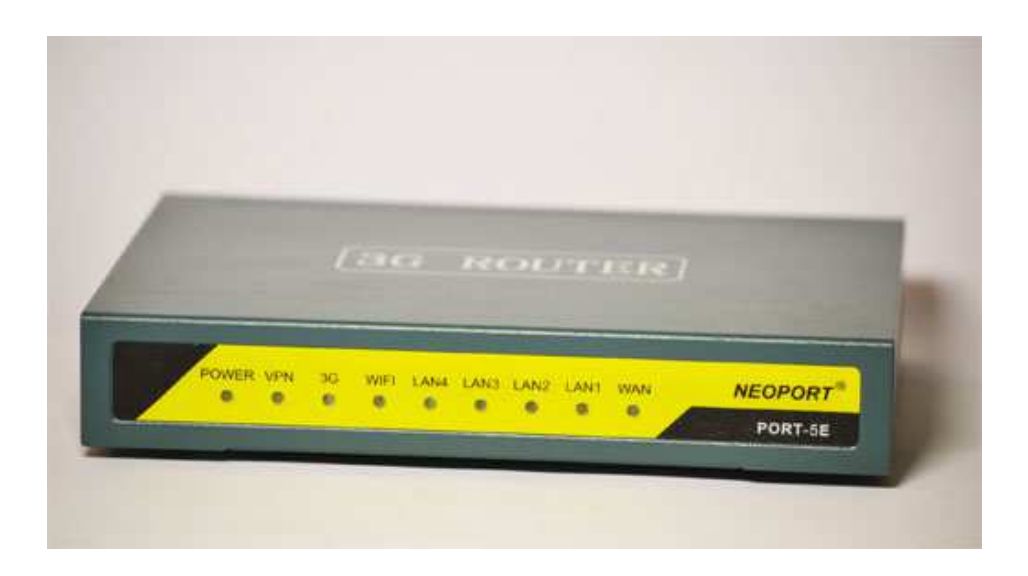

#### 2.2 function features

- Supports EV-DO RevA/Rev0, 1xRTT, HSUPA, HSDPA, UMTS, EDGE & GPRS network
- > 1 port 10/100 Ethernet LAN switch with LAN / DMZ configurable zones
- > 3G module Built-in
- Support WiFi 802.11b/g/n
- > RS-232 port offer a transparent channel for M2M application
- > IPSec-based VPN client w/DES, 3DES, AES
- > Stateful Packet Inspection Firewall
- > Supports dynamic or static IP addresses assigned by cellular carriers
- Support APN/VPDN network

#### 2.3 application Fields

Video Surveillance

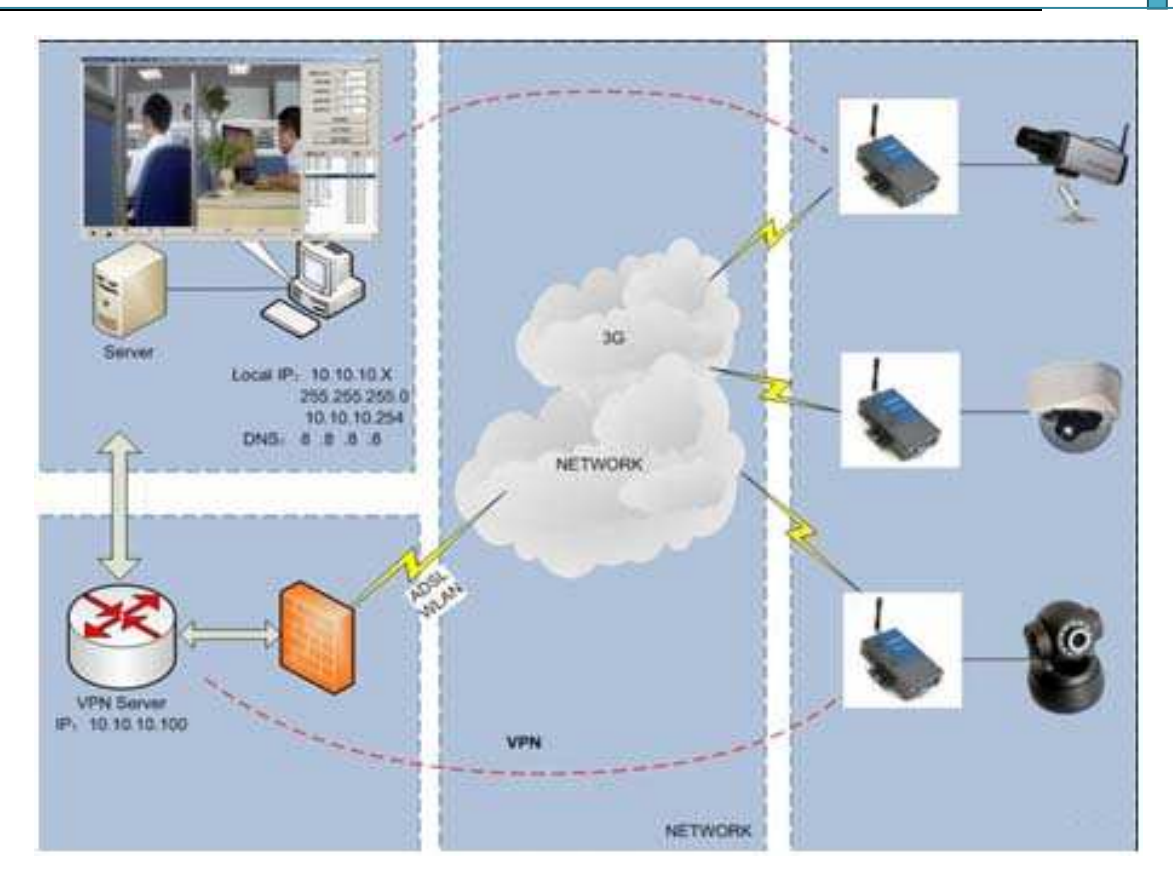

Financial Service(ATM&POS)

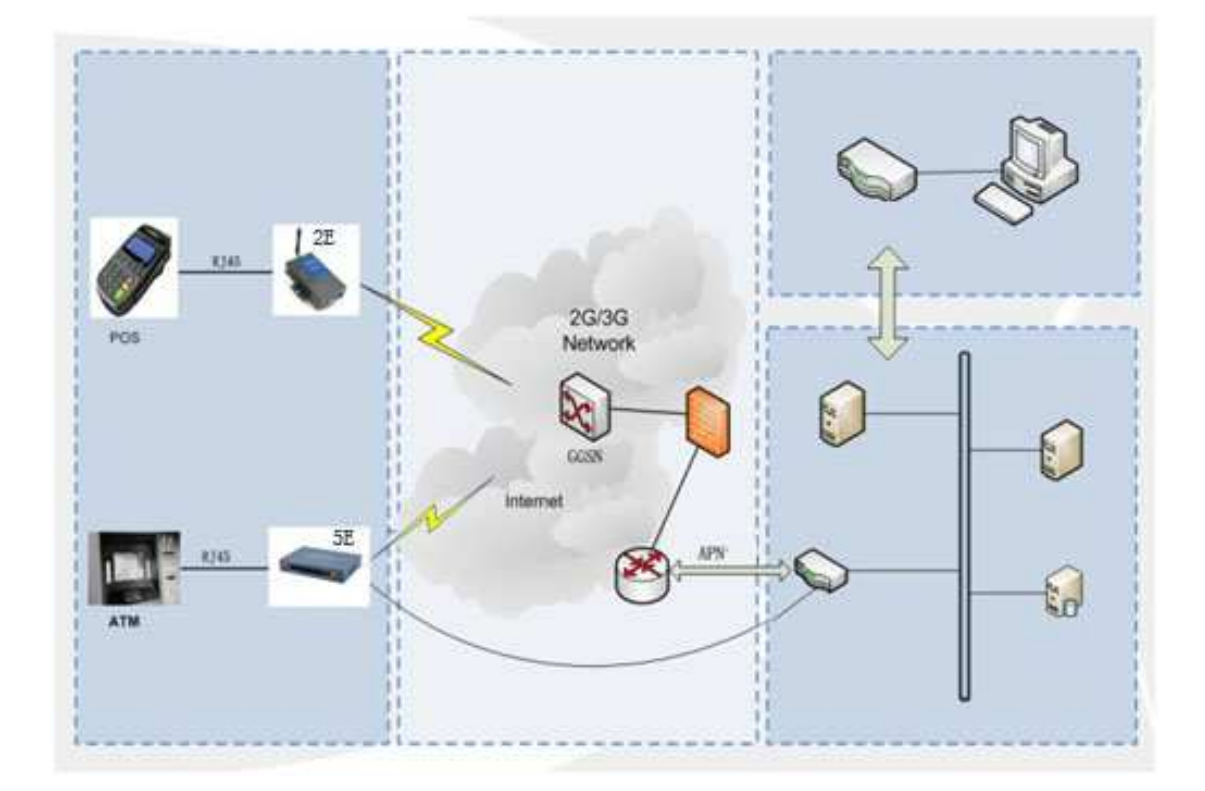

2.4 Product model

PORT-5E9 HSUPA Router PORT-5E7 HSDPA Router PORT-5E EVDO revA Router

## Chapter 3 Hardware Installation

This chapter mainly describes the appearance, model and function of PORT-5E series and how to install and set the configurations.

- 1. Overall Dimension
- 2. Accessories Description
- 3. Installment
- 3.1 Overall Dimension

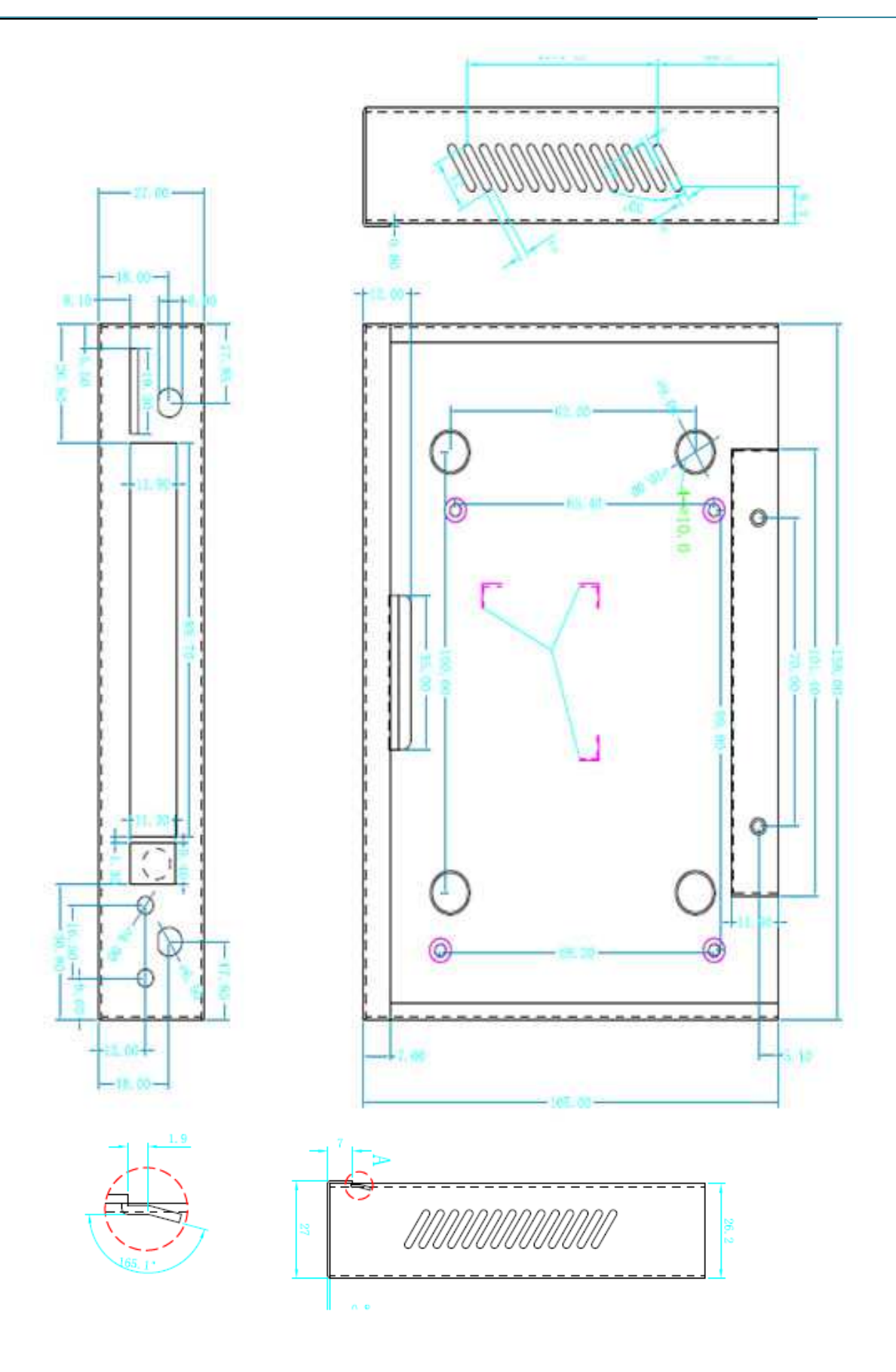

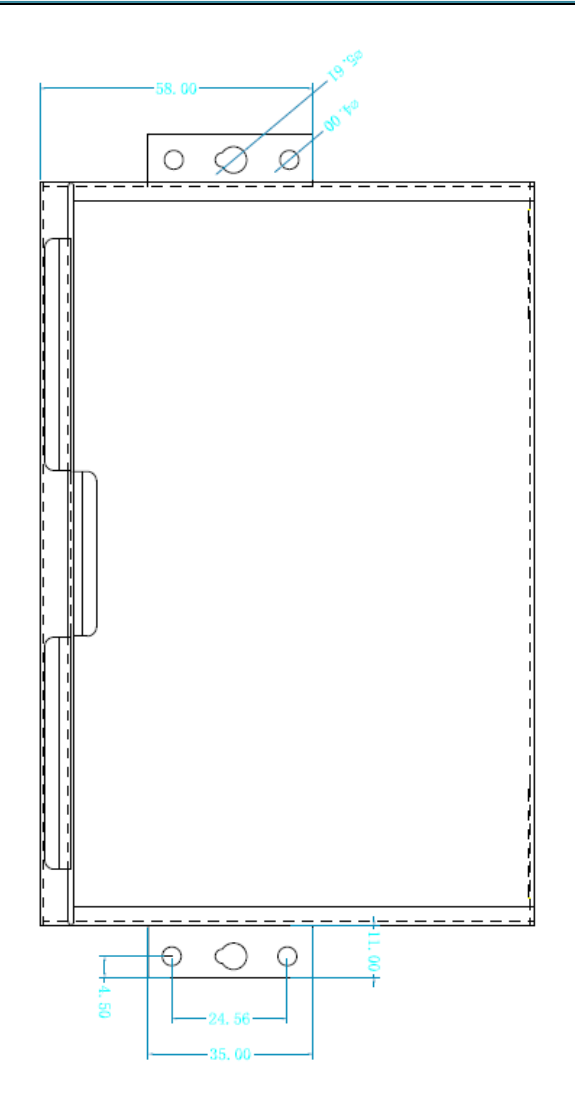

3.2 Accessories Description

#### 3.3 Installment

| Name       | Entires | Quantity | Describe | Pcture                                         |
|------------|---------|----------|----------|------------------------------------------------|
| Device     | Entires | 1        | Standard |                                                |
| Power      | Entires | 1        | 12V1A    |                                                |
| antenna    | Entires | 2        | Standard |                                                |
|            |         |          |          |                                                |
| Usermanual | Entires | 1        | Standard | CD-ROM<br>(or download from<br>www.Neoport.ru) |

PORT-5E series should be installed and configured properly before putting in service. The installation and configuration should be done or supervise by qualified engineer.

#### Attention:

Don't install PORT-5E series or connect/disconnect its cable when it is power on.

#### 3.3.1 SIM/UIM card installed

Load or remove SIM/UIM card, need to have equipment back cover turned, up gently, gap outwards, broke it gets stuck under load, toward the chip can buckle up. Remove UIM card, SIM/broke it gets stuck, thrust the card can slip out.

**Attention:** SIM/UIM card does not reach the designated position, the equipment can not find a card, can't work normally, therefore inserted a try to check again for a SIM (RUIM) card is stuck fast.

#### 3.3.2 Grounding

To ensure a safe ,stable and reliable PORT-5E series operation,Router cabinet should be grounded properly.

#### 3.3.3 Check Network Status

Please connect the antenna after you successfully connect to the cable. And then insert the valid SIM/UIM card and provide the power to the PORT-5E series via the cable. After provide the power to PORT-5E, if the POWER light start to blink in a few seconds, that means the system start-up is normal; if the 3G light works, that means the network has been found; if the VPN light works, that means VPN tunnel has been set up. Please refer to the below table for the situation of the indication lights.

| LED   | Indication<br>Light                   | Description                         |
|-------|---------------------------------------|-------------------------------------|
| POWE  | On for 3<br>seconds                   | On for 3 seconds after power supply |
| , n   | blink                                 | System set-up normally              |
|       | Off or still on<br>after 3<br>seconds | System set-up failure               |
| Lan*4 | blink                                 | Data transmission in Ethernet       |
|       | Off                                   | Ethernet connection abnormal        |
| VPN   | On                                    | VPN tunnel set-up                   |
|       | Off                                   | VPN tunnel set-up failure           |
| 3G    | On                                    | Access to the Internet              |
| WIFI  | On                                    | Enable                              |
|       | Off                                   | Disable                             |

## Chapter 4 Software configuration

- 1. Overview
- 2. How to log into the Router
- 3. How to config web

#### 4.1 Overview

PORT-5E series routers with built-in WEB interface configuration, management and debugging tools, user should configuration the parameters first; and it could be altered the parameters flexibility and software upgrades and simple testing. user can set up and manage the parameters of the router on its interface ,detail step are bellow :.

- 4.2 How to log into the Router
  - 4.2.1 network Configuration of the Computer. The router default parameters as follow IP: 10.10.10.254, sub mask: 255.255.255.0.

There are two ways to set the PC's IP address.

1. Manual setting

Set the PC IP as 10.10.10.xxx (xxx = 1~253), subnet mask: 255.255.255.0, default gateway: 10.10.10.254, primary DNS: 10.10.10.254.

2. DHCP

Choose "Obtain an IP address automatically" and "Obtain DNS server address automatically".

After IP setting, check it by ping. Click Windows start menu, run, execute "cmd" command. Input "ping 10.10.10.254" in the DOS window.

```
C:\>ping 10.10.10.254
Pinging 10.10.10.254 with 32 bytes of data:
Reply from 10.10.10.254: bytes=32 time<1ms TTL=64
Reply from 10.10.10.254: bytes=32 time<1ms TTL=64
Reply from 10.10.10.254: bytes=32 time<1ms TTL=64
Reply from 10.10.10.254: bytes=32 time<1ms TTL=64
Ping statistics for 10.10.10.254:
    Packets: Sent = 4, Received = 4, Lost = 0 (0% loss),
Approximate round trip times in milli-seconds:
    Minimum = 0ms, Maximum = 0ms, Average = 0ms</pre>
```

This information means the connection is work.

```
C:∖>ping 10.10.10.254

Pinging 10.10.10.254 with 32 bytes of data:

Request timed out.

Request timed out.

Request timed out.

Request timed out.

Ping statistics for 10.10.10.254:

Packets: Sent = 4, Received = 0, Lost = 4 (100% loss),
```

This information means the connection is failure. If so, please check the network cable connection and IP address setting.

#### 4.2.2 log into Router

- Open the Web browser, and type http://10.10.10.254 into the address field and press Enter botton in your computer keyboard.
- Type User Name "admin" and Password "admin" in the pop-up Login Window, and then press the "Apply" button.

| Connect to 10.10.10                                                 | ).254 <b>?</b> ×                                                                              |
|---------------------------------------------------------------------|-----------------------------------------------------------------------------------------------|
|                                                                     | G                                                                                             |
| The server 10.10.10<br>and password.                                | .254 at GoAhead requires a username                                                           |
| Warning: This server<br>password be sent in<br>without a secure con | is requesting that your username and<br>an insecure manner (basic authentication<br>nection). |
| <u>U</u> ser name:                                                  | 🔮 admin 💽                                                                                     |
| Password:                                                           | •••••                                                                                         |
|                                                                     | Remember my password                                                                          |
|                                                                     |                                                                                               |
|                                                                     | OK Cancel                                                                                     |

• If you type into the correct User Name and Password, you will get the access into the Router's Web Management Page.

## NEOPORT

| Port-SE               |   |
|-----------------------|---|
| Operation Mode        |   |
| E 🔄 Internet Settings |   |
| WAN                   |   |
| - C) LAN              |   |
| DHCP clients          |   |
| VPN Passthrough       |   |
| Advanced Routing      |   |
| -O VPN                |   |
| UTO ()                |   |
| - SMS/Voice Comma     |   |
| - Status Report       |   |
| Route Fail Over       |   |
| 🖹 🚧 Wireless Settings |   |
| - Basic               |   |
| Advanced              |   |
| - Security            |   |
| WDS                   |   |
| - WPS                 |   |
| Station List          |   |
| El Ca Firewall        |   |
| MAC/IP/Port Filteri   |   |
| - Port Forwarding     |   |
| DMZ                   |   |
| System Security       |   |
| Content Filtering     |   |
| E 😋 Administration    |   |
| Hanagement            |   |
| Reboot                |   |
| - D Upload Firmware   |   |
| - Settings Manageme   |   |
| - Status              |   |
| - Statistics          |   |
| - System Log          | • |

#### Access Point Status

Let's take a look at the status of 3G Router.

| Product Model                | PorteE                |   |
|------------------------------|-----------------------|---|
| Product Model                | Poippe                |   |
| Software Version             | 2.4.2.d (May 13 2011) | _ |
| Hardware Version             | 1.0.0                 |   |
| Device ID                    | 280630562C080435      |   |
| System Up Time               | 6 mins, 11 secs       |   |
| Operation Mode               | Gateway Mode          |   |
| 3G Info                      |                       |   |
| Signal Strength              | TimeOut               |   |
| Attachment State             | CDMA/EVDO HYBRID      |   |
| Local Network                |                       |   |
| Local IP Address             | 10.10.10.254          |   |
| Local Netmask                | 255.255.255.0         |   |
| MAC Address                  | 00.00.43.30.52.88     |   |
| Internet Configurations      |                       |   |
| Connected Type               | 30                    |   |
| WAN IP Address               | 92.36.13.225          |   |
| Subnet Mask                  | 255,255,255,255       |   |
| Default Gateway              | 212.119.97.90         |   |
| Primary Domain Name Server   | 212 119 97 5          |   |
| Secondary Domain Name Server | 212.119.96.76         |   |
| MAC Address                  | 6D 61 67 65 00 00     |   |

### 4.3 How to config web

#### 4.3.1 Main Menu as below Picture

## NEOPORT

| Internet Settings                              | Let's take a look at the status of 30 | Router                |  |
|------------------------------------------------|---------------------------------------|-----------------------|--|
| - LAN                                          | System Info                           |                       |  |
| DHCP clients                                   | Product Model                         | Port-5E               |  |
| VPN Passthrough                                | Software Version                      | 2.4.2.d (May 13.2011) |  |
| -O VPN                                         | Hardware Version                      | 1.0.0                 |  |
| υτα []-                                        | Device ID                             | 280630562C080435      |  |
| SMS/Voice Comma                                | System Up Time                        | 6 mins, 11 secs       |  |
| Status Report                                  | Operation Mode                        | Gateway Mode          |  |
| Wireless Settings                              | 3G Info                               |                       |  |
| Besic<br>Advanced                              | Signal Strength                       | TimeOut               |  |
|                                                | Attachment State                      | CDMA/EVDO HYBRID      |  |
| - Security                                     | Local Network                         |                       |  |
| - WDS                                          | Local IP Address                      | 10.10.10.254          |  |
| WPS Station List Firewall MAC/IP/Port Filteria | Local Netmask                         | 255.255.255.0         |  |
|                                                | MAC Address                           | 00 DC 43 30 52 88     |  |
|                                                | Internet Configurations               |                       |  |
| - Port Forwarding                              | Connected Type                        | 30                    |  |
| C DM2                                          | WAN IP Address                        | 92.36.13.225          |  |
| Content Filtering                              | Subnet Mask                           | 255,255,255,255       |  |
| Administration                                 | Default Gateway                       | 212.119.97.90         |  |
| Management     Reboot     Upload Firmware      | Primary Domain Name Server            | 212 119 97 5          |  |
|                                                | Secondary Domain Name Server          | 212.119.96.76         |  |
|                                                | MAC Address                           | 80.61.67.65.00.00     |  |

#### 4.3.2 Operation Mode

System Log

-

| NEO                                                                                                    | PORT                                                                                                    |
|----------------------------------------------------------------------------------------------------|----------------------------------------------------------------------------------------------------|
| Port-SE                                                                                                    | Operation Mode Configuration<br>You may configure the operation mode suitable for you environment.                                                                                                    |
| CHW DHCP clients UPN Passthrough VPN Passthrough VPN DTU SMS/Voice Comme Status Report Route Fail Over Wireless Settings | <ul> <li>C Bridge:<br/>All ethemet and wireless interfaces are bridged into a single bridge interface.</li> <li>C Gateway:<br/>The first ethemet port is treated as WAN port. The other ethemet ports and the wireless<br/>interface are bridged together and are treated as LAN ports.</li> <li>C AP Client:<br/>The wireless apcli interface is treated as WAN port, and the wireless ap interface and the<br/>ethemet ports are LAN ports.</li> </ul> |
| Basic     Advanced     Security     WDS     WPS     Station List                                                         | NAT Enable T Apply Cancel                                                                                                    |

- Bridge: All ethernet and wireless interfaces are bridged into a single bridge ≻ interface.
- Gateway: The first Ethernet port is treated as WAN port. The other ≻

Ethernet ports and the wireless interface are bridged together and are treated as LAN ports.

- > **AP Client:** The wireless apcli interface is treated as WAN port and the wireless ap interface and the Ethernet ports are LAN ports.
- > **NAT:** Network Address Translation

#### 4.3.3 WAN Settings

| open all   close all                                                                                                    | Wide Area Network (V                                                                                                    | VAN) Settings      |  |
|----------------------------------------------------------------------------------------------------|----------------------------------------------------------------------------------------------------|--------------------|--|
| Port-5E<br>Operation Mode<br>Internet Settings<br>WAN<br>LAN<br>DHCP clients<br>VPN Passthrough<br>Advanced Routing<br>VPN<br>DTU<br>SMS/Voice Command | You may choose different connection type suitable for your environment. Besides, you may also<br>configure parameters according to the selected connection type. |                    |  |
|                                                                                                    | WAN Connection Type:                                                                                                    | 3G                 |  |
|                                                                                                    | JG Mode                                                                                                    |                    |  |
|                                                                                                    | USB 30 modern                                                                                                    | ISTNCWISER-6017401 |  |
|                                                                                                    | 3G SIM Code                                                                                                    |                    |  |
| Content Status Report                                                                                                    | MTU                                                                                                    |                    |  |
| Wireless Settings                                                                                                    | Operation Mode                                                                                                    | Keep Alive         |  |
| H_ Firewall<br>H_ Administration                                                                                                    | MAC Clone                                                                                                    |                    |  |
|                                                                                                    | Enclosed                                                                                                    | Disable            |  |

- > WAN Connection Type support: Static IP, DHCP, PPPoE, L2TP, PPTP, 3G.
- USB Modem: System supports the follow module: HUAWEI EM560 (for PORT-5E8 TD-SCDMA), HUAWEI EM660/THINKWILL MI600(for PORT-5E6 EVDO), and HUAWEI EM770/LONGSUNG-U6300/U5300(for PORT-5E9 HSPA). Please choose right USB modem.
- > 3G SIM (RUIM) PIN: enter PIN code if necessary.
- Operation Mode: always online, connect on demand, connect on time.
   The default mode is always on line.
- > MAC Clone: enable and disable the MAC clone function.

| mobile MSP Parameters  |                    |  |
|------------------------|--------------------|--|
| MSP Name               | CDMA Skylink       |  |
| 3G network type        | Automatic search 💌 |  |
| Dialing Number         | #777               |  |
| Initial Command String |                    |  |
| User Name              | mobile             |  |
| Password               |                    |  |
| Local IP               |                    |  |
| Authenticate Type      | AUTO               |  |
| Use Software Compress  | 🗖 Enable           |  |
|                        | Add to List        |  |

- > **Mobile MSP parameters:** edit the MSP parameters.
- > MSP Name: any name is ok
- > **3G network type**: you can choose right network here.
- Dialing Number: Input the Dialing Number you get from ISP. For example Skylink (#777)
- Initial Command String: you need to input the username and password or APN offered by ISP with our Initial command
  - PORT-5E EVDO:pleaseinput: at\^pppcfg=\"username\",\"password\"
    Take Skylink (username: "mobile" and password are
    "internet") as a sample: we input this command
    at\^pppcfg=\"mobile\",\"internet\"
    (HUAWEI EM660/Thinkwill MI600)
  - PORT-5E HSPA: at+cgdcont=1,\"IP\",\"APN\", Take MTS (Their APN is mts) as a sample: we input this command at+cgdcont=1,\"IP\",\"mts.internet.ru\",

(HUAWEI\_EM770/U5300/U6300/GaoRan280)

Username and Password: input them.

> Authenticate Type: PAP/CHAP, the default setting is auto.

| No. | MSP Name         | Dialing<br>Number | Initial Command<br>String | User<br>Name | Password | Local<br>IP | Operation |
|-----|------------------|-------------------|---------------------------|--------------|----------|-------------|-----------|
| c   | CDMA Skylink     | #777              |                           | mobile       | internet |             | Delete    |
| С   | 3G<br>GSM/VVCDMA | *99#              |                           | mts          | mts      |             | Delete    |

Select to Use

MSP list: This list is produced automatically once you finish the above mobile MSP parameters.just choose the right MSP parameters and corresponding module(3G USB modem), and click Apply, then it will dial.

|                                         |                                                                          | WA             | AN Connection        | Type:     |                                   | 3            | IG                | -           | *                                   |                             |
|-----------------------------------------|--------------------------------------------------------------------------|----------------|----------------------|-----------|-----------------------------------|--------------|-------------------|-------------|-------------------------------------|-----------------------------|
| DHCP clients                            | 36                                                                       | i Mode         |                      |           |                                   |              |                   |             |                                     |                             |
| Advanced Routing                        | US                                                                       | 3B 3G mode     | m                    |           | HUAWEI-                           | EM770        | ~                 |             |                                     |                             |
| υτα 📋                                   | 30                                                                       | SIM Code       |                      |           |                                   |              |                   |             |                                     |                             |
| Higg Wireless Settings<br>Higg Firewall | МЛ                                                                       | ru             |                      |           |                                   |              |                   |             |                                     |                             |
| Administration                          | Op                                                                       | peration Mod   | le                   |           | Keep Alive                        | 9            | ~                 |             |                                     |                             |
| Reboot                                  | M                                                                        | AC Clone       |                      |           | 1                                 |              |                   |             |                                     |                             |
| Upload Firmware     Settings Management | Er                                                                       | abled          |                      | _         | Disable                           |              | ~                 |             |                                     |                             |
| Status                                  |                                                                          |                | Third,click<br>apply |           | Apply 0                           | Cancel       |                   |             |                                     |                             |
| System Log                              |                                                                          |                |                      |           |                                   | 2            |                   |             |                                     |                             |
|                                         | m                                                                        | obile MSP P    | arameters            |           | 1                                 |              |                   |             |                                     |                             |
|                                         | MS                                                                       | 3P Name        |                      |           | WCDMA                             |              |                   |             |                                     |                             |
|                                         | 3G network type<br>Dialing Number<br>Initial Command String<br>User Name |                |                      |           | Automatic search                  |              |                   |             | ut the dial number<br>mmand String. |                             |
|                                         |                                                                          |                |                      | (         | First,input<br>and<br>initial Com |              |                   |             |                                     |                             |
|                                         |                                                                          |                |                      | C         |                                   |              |                   |             |                                     |                             |
|                                         |                                                                          |                |                      | wap       |                                   |              |                   |             |                                     |                             |
|                                         | Pa                                                                       | assword        |                      |           | •••                               |              |                   |             |                                     |                             |
| 7                                       |                                                                          |                |                      |           |                                   |              |                   | 1           |                                     | 1                           |
| l                                       | Local IP                                                                 |                |                      |           |                                   |              |                   |             |                                     |                             |
| . /                                     | uthe                                                                     | henticate Type |                      | AUTO      |                                   |              |                   |             |                                     |                             |
| Į                                       | Use Software Compress                                                    |                |                      |           |                                   |              | Tel Marine Marine |             |                                     |                             |
|                                         |                                                                          |                |                      | <         | Add to List                       |              | -you finish       | n the pa    | aremeters                           |                             |
| r                                       | ISP                                                                      | List           |                      |           |                                   |              |                   |             |                                     |                             |
| 1                                       | 10.                                                                      | MSP<br>Name    | Dialing<br>Number    | Initial ( | Command<br>String                 | User<br>Name | Password          | Local<br>IP | Operation                           | Second:choose the right     |
| ,<br>,                                  | 2                                                                        | CDMA           | #777                 | 1         |                                   | CARD         | CARD              |             | Delete                              | _finished in first step,and |
| 4                                       | 1                                                                        | OD MON         |                      |           |                                   | O/ I CO      |                   |             | $\leq$                              | button.                     |
|                                         | $\odot$                                                                  | WCDMA.         | *99#                 |           |                                   | wap          | wap               | /           | Delete                              |                             |
|                                         | ~                                                                        | TD-            | *00***1#             |           |                                   | wap          | wap               |             | Delete                              |                             |

### For example, we use PORT-5E HSPA router to dial:

4.3.4 LAN Settings

| IP Address           | 10.10.10.254       |
|----------------------|--------------------|
| Subnet Mask          | 255.255.255.0      |
| LAN 2                | C Enable C Disable |
| LAN2 IP Address      |                    |
| LAN2 Subnet Mask     |                    |
| MAC Address          | 00:0C:43:30:52:88  |
| DHCP Туре            | Server 💌           |
| Start IP Address     | 10.10.10.100       |
| End IP Address       | 10.10.10.200       |
| Subnet Mask          | 255.255.255.0      |
| DHCP Primary DNS     | 10.10.251          |
| DHCP Secondary DNS   | 168.95.1.1         |
| Default Gateway      | 10.10.10.254       |
| Lease Time           | 86400              |
| 802.1d Spanning Tree | Disable 💌          |
| LLTD                 | Disable 💌          |
| UPNP                 | Disable -          |
| DNS Proxy            | Disable 💌          |

Setting the LAN parameters, include IP address, sub mask, VLAN, DHCP, etc.

#### 4.3.5 DHCP Client

#### **DHCP Client List**

You could monitor DHCP clients here.

| DHCP Clients |             |            |            |
|--------------|-------------|------------|------------|
| Hostname     | MAC Address | IP Address | Expires in |

List the Clients which gain IP address from DHCP .

#### 4.3.6 Configure Static Routing

This section mainly introduce what is Routing Table and how to configure static router.

Routing Table
 This page shows the key routing table of this router.

| Cur | Current Routing table in the system: |                 |         |       |        |     |     |           |         |
|-----|--------------------------------------|-----------------|---------|-------|--------|-----|-----|-----------|---------|
| No. | Destination                          | Netmask         | Gateway | Flags | Metric | Ref | Use | Interface | Comment |
| 1   | 255.255.255.255                      | 255.255.255.255 | 0.0.0.0 | 5     | 0      | 0   | 0   | LAN(br0)  |         |
| 2   | 10.10.10.0                           | 255.255.255.0   | 0.0.0.0 | 1     | 0      | 0   | 0   | LAN(br0)  |         |

#### New Static Router

This page is about how to set static routing function of the router.

| Add a routing rule |        |  |  |  |  |  |
|--------------------|--------|--|--|--|--|--|
| Destination        |        |  |  |  |  |  |
| Range              | Host 💌 |  |  |  |  |  |
| Gateway            |        |  |  |  |  |  |
| Interface          |        |  |  |  |  |  |
| Comment            |        |  |  |  |  |  |

§ Destination: please enter Target Host or IP network segment

§ Range: Host or Network can be chosen

§ Gateway: IP address of the next router.

§ Interface: You can choose the corresponding interface type.

§ Comment: some notes

Notice:

- Gateway and LAN IP of this router must belong to the same network segment.
- If the destination IP address is the one of a host, and then the Subnet Mask must be 255.255.255.255.
- If the destination IP address is IP network segment, it must match with the Subnet Mask. For example, if the destination IP is 10.0.0.0, and the Subnet Mask is 255.0.0.0.

#### 4.3.7 VPN

4.3.7.1 IPSEC

#### Ipsec VPN

Using IPSec protocol to achieve remote access.

| IPSEC    | Vpn List    |        |              |                                 |                                 |                                  |  |  |
|----------|-------------|--------|--------------|---------------------------------|---------------------------------|----------------------------------|--|--|
| No.      | State       | Name   | service mode | Remote Gateway                  | Local Address                   | Remote Address                   |  |  |
| 1 🔽      | Enabled     | jordan | client       | 195.8.171.180                   | 192.168.1.0                     | 10.10.10.0                       |  |  |
|          |             | Enal   | ble Disab    | ble Del                         | ete Edit                        | ,                                |  |  |
|          |             | ·      |              |                                 |                                 |                                  |  |  |
|          |             |        |              |                                 |                                 |                                  |  |  |
|          |             |        |              | Add Applicati                   | .on                             |                                  |  |  |
|          |             |        |              |                                 |                                 |                                  |  |  |
| IPSec c  | onnect nai  | me     |              | jordan                          |                                 |                                  |  |  |
|          |             |        |              | you can input i<br>example:DEV2 | DEV+DeviceID+[<br>281250D52F2A1 | j to bina device<br>452.vpn1.com |  |  |
|          |             |        |              |                                 |                                 |                                  |  |  |
| service  | mode        |        |              | client 💌                        |                                 |                                  |  |  |
| Mode     |             |        |              | Aggressive                      | •                               |                                  |  |  |
| Remote   | e IPSec gai | teway  |              | 195.8.171.1                     | 195. 8. 171. 180                |                                  |  |  |
|          |             |        |              | L                               |                                 |                                  |  |  |
| Local IF | , address   |        |              | Subnet                          | -                               |                                  |  |  |
| VPN IP   | address     |        |              | 192.168.1.0                     | )                               |                                  |  |  |
| IP subn  | et mask     |        |              | 255.255.255                     | 255. 255. 255. 0                |                                  |  |  |
| Barrata  | ID - dalara |        |              | Column                          | _                               | 1                                |  |  |
| Remote   | e IP addres | ŝS     |              | Subnet                          |                                 | ļ                                |  |  |
| VPN IP   | address     |        |              | 10.10.10.0                      |                                 |                                  |  |  |
| IP subn  | et mask     |        |              | 255.255.255                     | .0                              |                                  |  |  |
| Key Exc  | hange Mei   | thod   |              | Auto(IKE)                       | •                               |                                  |  |  |
| Authent  | ication     |        |              | Pre-Shared                      | Key 🔻                           |                                  |  |  |
| Pre-Sha  | ared Key    |        |              | •••••                           |                                 |                                  |  |  |
| Perfect  | Forward S   | ecrecy |              | Enable 👻                        |                                 |                                  |  |  |
|          |             |        |              |                                 |                                 |                                  |  |  |
| NAT Tra  | aversal     |        |              | $\checkmark$                    |                                 |                                  |  |  |
| Advance  | ed IKE Set  | tings  |              | Show A                          | Idvanced Sett:                  | ings                             |  |  |
|          |             |        |              | ·                               |                                 |                                  |  |  |
| Appl     | y Car       | ncel   |              |                                 |                                 |                                  |  |  |

IPsec connect name: make sure the name in client and server are same, we suggest to use domain name(111.vpn1.com). if you want to build a point-to-point channel, the IPsec name have to be written as DEV+equipment ID+name(DEV281250D52F2A1452.vpn1.com), and make sure both the client and server are inputing Client equipment ID. You can find PORT-5E's ID in the Status interface.

- > Service Mode: Server/Client
- > **Mode**: Main/Aggressive. The Aggressive mode is commonly used.
- Remote Gateway: This choice just appears in the Client mode and it is used to fill the IP address in the Server.
- Local IP address: Fill LAN IP of this device. You can fill an IP or a network segment.
- > **Remote IP address**:Fill the IP of the other router.
- Authentication: Commonly, Pre-Shared Key is chosen. And the Client and Server must choose the same key.
- Advanced AKE settings: There are some encryption methods in this field. You must use the settings in this field when VPN tunnel needs to be built between PORT-5E and other brand VPN server.
- Example: Connected cisco 7200 and PORT-5E
   How to config PORT-5E as VPN clinet

IPsec Name:make sure the name in client and server are same, we suggest to use domain name(111.vpn1.com). if you want to build a point-to-point channel, the IPsec name have to be written as DEV+equipment ID+name(DEV281250D52F2A1452.vpn1.com), and make sure both the client and server are inputing Client equipment ID. You can find PORT-5E's ID in the Status interface.

| IPSec connect name                                                                 | jordan                                                                               |
|------------------------------------------------------------------------------------|--------------------------------------------------------------------------------------|
|                                                                                    | you can input DEV+DeviceID+[] to bind device<br>example:DEV281250D52F2A1452.vpn1.com |
| service mode<br>Mode<br>Remote IPSec gateway                                       | client •<br>Aggressive •<br>195.8.171.180                                            |
| Local IP address                                                                   | Subnet 💌                                                                             |
| VPN IP address                                                                     | 192.168.1.0                                                                          |
| IP subnet mask                                                                     | 255. 255. 255. 0                                                                     |
| Remote IP address<br>VPN IP address                                                | Subnet •                                                                             |
| IP subnet mask                                                                     | 255. 255. 255. 0                                                                     |
| Key Exchange Method<br>Authentication<br>Pre-Shared Key<br>Perfect Forward Secrecy | Auto(IKE) -<br>Pre-Shared Key -<br>Enable -                                          |
| NAT Traversal                                                                      | $\checkmark$                                                                         |

| Advanced IKE Settings                        | Hide Advanced Set | ttings  |
|----------------------------------------------|-------------------|---------|
| Phase 1                                      |                   |         |
| Encryption                                   | 3DES              |         |
| Integrity Algorithm                          | SHA1 👻            |         |
| Select Diffie-Hellman Group for Key Exchange | 1024bit 💌         |         |
| Key Lifetime                                 | 3600              | Seconds |
|                                              |                   |         |
| Phase 2                                      |                   |         |
| Encryption                                   | 3DES 💌            |         |
| Integrity Algorithm                          | SHA1 👻            |         |
| Select Diffie-Hellman Group for Key Exchange | 1024bit 💌         |         |
| Key Lifetime                                 | 28800             | Seconds |
|                                              |                   |         |
| Apply Cancel                                 |                   |         |

#### How to config cisco 7200 as VPN Server

crypto keyring jordan pre-shared-key hostname jordan key test

crypto isakmp profile jordan description china SZ shenzhen keyring jordan match identity host jordan keepalive 60 retry 10

crypto ipsec transform-set vpnset esp-des esp-sha-hmac

crypto ipsec profile jordan set transform-set vpnset set isakmp-profile jordan

crypto dynamic-map jordan 1 set security-association lifetime kilobytes 536870912 set security-association lifetime seconds 43200 set transform-set vpnset set isakmp-profile jordan reverse-route crypto map COREVPN 26 ipsec-isakmp dynamic jordan

4.3.7.2 PPTP

|                                                                                           | open all   close all             | PPTP                                  |                        |  |  |  |  |
|-------------------------------------------------------------------------------------------|----------------------------------|---------------------------------------|------------------------|--|--|--|--|
| 😼 3G Router                                                                               | 🚽 3G Router                      |                                       |                        |  |  |  |  |
| Operation Mode                                                                            |                                  | PPTP VPN Settings                     |                        |  |  |  |  |
| 🖻 🔄 Internet Settings                                                                     | 🗄 😋 Internet Settings            | PPTP VPN Active                       | $\checkmark$           |  |  |  |  |
|                                                                                           |                                  | PPTP User                             | vpntest                |  |  |  |  |
| DHCP clients     VPN Passthrough     Advanced Routing                                     | DHCP clients                     | PPTP Password                         | •••••                  |  |  |  |  |
|                                                                                           | PPTP Server                      | vpntest                               |                        |  |  |  |  |
|                                                                                           |                                  | Remote Lan/Mask                       | 10.0.0 / 255.255.255.0 |  |  |  |  |
| SMS/Voice Comman     Status Report     Route Fail Over     Wireless Settings     Firewall | SMS/Voice Command                | Local PPTP IP                         | DHCP II -              |  |  |  |  |
|                                                                                           | Route Fail Over                  | MPPE Encryption                       | $\checkmark$           |  |  |  |  |
|                                                                                           | ± whereas settings<br>± Firewall | 40 Bit Encryption(Default is 128 Bit) |                        |  |  |  |  |
|                                                                                           | ± · 📋 Administration             | Refuse Stateless Encryption           | $\checkmark$           |  |  |  |  |
|                                                                                           |                                  |                                       | Apply                  |  |  |  |  |

this function in the device just works as Client.

### 4.3.8 AUTO MODEM Settings

| DTU Status Table                   |                          |
|------------------------------------|--------------------------|
| dtu status                         | on 🗸                     |
| DTU Serial Settings Table          |                          |
| baudrate                           | 9600 💌 bps               |
| parity                             | none 🗸                   |
| databits                           | 8 v bits                 |
| stopbits                           | 1 v bits                 |
| flow control                       | none                     |
| DTU config Table                   |                          |
| link type                          | client 💌                 |
| network type                       | t cp 🗸                   |
| server 1                           | ☑ 113.111.127.22 : 8000  |
| server 2                           |                          |
| server 3                           |                          |
| server 4                           |                          |
| heart beat time                    | 10 s ( 0 means disable ) |
| heart beat infomation              | hex 🗖 hello dtu          |
| off heart beat when no serial data |                          |
| off heart beat delay time          | s                        |
| send data timeout                  | 100 ms ( 0~999 )         |

apply

This section is mainly about AUTO MODEM settings.

- AUTO MODEM status: open and close AUTO MODEM
- Baudrate: support 4800/9600/19200/38400/57600/115200bps
- Link Type: Server link or Client link can be chosen in the AUTO MODEM config table. If use it as Server, we suggest you to use fixed IP of the SIM (RUIM) card.
- **Multiple-path Backup**: the router can support 4 Server IP at most to meet the need for multiple-path data backup.
- Heart Beat function: You can define heart beat time and heat beat information. So that Server can use the heart beat information to identify AUTO MODEM.
- Data content: the largest package contents are 3KB. The interval between packets can be adjusted through change "send data timeout".

#### 4.3.9 SMS/Voice Control (it is only used for PORT-5E6B/PORT-5E9B)

| SMS/Voice Table          |                |         |
|--------------------------|----------------|---------|
| SMS/Voice status         | off 💌          |         |
| Send response message    | off 💌          |         |
| Voice Command            | Off            | -       |
| Telephone Numbers        |                |         |
| Number 1                 | +79161234567   | SMS     |
| Number 2                 |                | 🗆 смв   |
| Number 3                 |                | D SMS   |
| Number 4                 |                | 🗌 🗖 sms |
| Number 5                 |                | 🗖 sms   |
| Number 6                 |                | SMS     |
| Number 7                 |                | 🗖 🗖 SMS |
| Number 8                 |                | 🗖 sms   |
| Number 9                 |                | 🗖 сма   |
| Number 10                |                | SMS     |
| Message Command Settings | 1916-<br>1916- |         |
| 3G Link-up Command       | up .           |         |
| 3G Link-down Command     | down           |         |

#### Apply

This section is to introduce how to wake up the router from SMS or Voice.

• SMS/Voice status: open(on) or close(off) this function.

- Send respond SMS: When the router receive a message, it will reply one piece if you choose"on"..
- Voice Command: 4 choices(close, 3G link up, 3G link down, 3G link up or down); perform the corresponding action according to what you have chosen. (Note:at present, Voice function do not support phone number filtering.)
- **Telephone Number Settings:** 10 numbers can be set at most, which you can send SMS from these phone numbers.
- **Command Settings:** Sending order by mobile phone can open "3G link up" and "3G link down".

Note: SIM (RUIM) Card inserted in the router must support SMS or Voice.

#### 4.3.10 Wirless settings

#### 4.3.10.1 Basic Wireless Settings

| Wireless Network              |                     |                       |  |
|-------------------------------|---------------------|-----------------------|--|
| Radio On/Off                  | RADIO OFF           |                       |  |
| Network Mode                  | 11b/g/n mixed mode  | •                     |  |
| Network Name(SSID)            | NEOPORT.RU          | 🗌 Hidden 🗖 Isolated 🗖 |  |
| Multiple SSID1                |                     | 🗌 Hidden 🗖 Isolated 🗖 |  |
| Multiple SSID2                |                     | 🗌 Hidden 🗖 Isolated 🗖 |  |
| Multiple SSID3                |                     | Hidden 🗖 Isolated 🗖   |  |
| Multiple SSID4                |                     | Hidden 🗖 Isolated 🗖   |  |
| Multiple SSID5                |                     | Hidden 🗖 Isolated 🗖   |  |
| Multiple SSID6                |                     | Hidden 🗖 Isolated 🗖   |  |
| Multiple SSID7                |                     | Hidden 🗖 Isolated 🗖   |  |
| Broadcast Network Name (SSID) | € Enable C Disable  |                       |  |
| AP Isolation                  | C Enable 💿 Disable  |                       |  |
| MBSSID AP Isolation           | C Enable @ Disable  |                       |  |
| BSSID                         | 00:0C:43:30:52:88   |                       |  |
| Frequency (Channel)           | 2437MHz (Channel 6) |                       |  |
| HT Physical Mode              |                     |                       |  |
| Operating Mode                | 🖲 Mixed Mode   Gree | n Field               |  |
| Channel BandWidth             | C 20 @ 20/40        |                       |  |
| Guard Interval                | C Long  Auto        |                       |  |
|                               |                     |                       |  |

The basic parameters of Wi-Fi setting. The Radio function enable and disable. The network mode supports 802.11 b/g/n (draft). Support multi-SSID up to 8.

#### 4.3.10.2 Wireless Security/Encryption Settings

Security Mode

| SSID choice NEOPOF |  |
|--------------------|--|
|                    |  |
|                    |  |

•

Disable

| Access Polic  | Access Policy |           |  |
|---------------|---------------|-----------|--|
| Policy        |               | Disable 💌 |  |
| Add a station | Mac:          |           |  |

The SSID select from multi-SSID setting.

Security mode include: disable, open, share, wep auto, WPA, wpa-psk, wpa2, wpa2-psk, wpa-psk/wpa2-psk, wpa/wpa2, 802.1X.

Access policy: setting the MAC list for access or deny.

#### 4.3.11 Firewall

#### 4.3.11.1 MAC/IP/Port Filter Settings

| Basic Settings                                                      |           |
|---------------------------------------------------------------------|-----------|
| MAC/IP/Port Filtering                                               | Disable 💌 |
| Default Policy The packet that don't match with any rules would be: | Dropped - |
| Apply Reset                                                         |           |

| MAC/IP/Port Filter Settings    |        |  |  |
|--------------------------------|--------|--|--|
| MAC address                    |        |  |  |
| Dest IP Address                |        |  |  |
| Source IP Address              |        |  |  |
| Protocol                       | None 🔽 |  |  |
| Dest Port Range                | -      |  |  |
| Source Port Range              | -      |  |  |
| Action                         | Accept |  |  |
| Comment                        |        |  |  |
| The meximum rule count is 22.) |        |  |  |

|                                                |                |                    | L.                   | TEV      |                    |                         |        |         |            |
|------------------------------------------------|----------------|--------------------|----------------------|----------|--------------------|-------------------------|--------|---------|------------|
| Current MAC/IP/Port filtering rules in system: |                |                    |                      |          |                    |                         |        |         |            |
| No.                                            | MAC<br>address | Dest IP<br>Address | Source IP<br>Address | Protocol | Dest Port<br>Range | Source<br>Port<br>Range | Action | Comment | Pkt<br>Cnt |
|                                                |                |                    | Others               | would be | dropped            |                         |        |         | -          |
|                                                |                |                    |                      |          |                    |                         |        |         |            |

Apply Reset

(The maximum rule count is 32.)

Delete Selected Reset

This section is mainly about MAC/IP/Port filter settings

- **Basic Settings:** Open the filter setting and set the filtering principle.
- MAC address: Fill the MAC address which needs to filter.
- **Destination IP:** IP of the target computer( the computer which the data packet will be sent to)
- Destination Port Range: port range of target computer
- Source Port Range: port range of the computer which sends data

4.3.11.2 Port Forwarding

| Virtual Server Settings            |               |                 |           |         |  |
|------------------------------------|---------------|-----------------|-----------|---------|--|
| Virtual Serv                       | ver Settings  | Enable 💌        |           |         |  |
| IP Address                         | Address       |                 |           |         |  |
| Port Range                         | 9             | -               |           |         |  |
| Protocol TCP&UDP                   |               |                 |           |         |  |
| Comment                            |               |                 |           |         |  |
| (The maximum rule count is 32.)    |               |                 |           |         |  |
|                                    |               |                 |           |         |  |
| Apply Reset                        |               |                 |           |         |  |
|                                    |               |                 |           |         |  |
|                                    |               |                 |           |         |  |
|                                    |               |                 |           |         |  |
| Current Virtual Servers in system: |               |                 |           |         |  |
| No.                                | IP Address    | Port Range      | Protocol  | Comment |  |
| 1 🗆                                | 192.168.1.123 | 9000 - 9000     | TCP + UDP |         |  |
|                                    |               |                 |           |         |  |
|                                    |               | Delete Selected | Reset     |         |  |

Port forwarding is the process that your router or firewall uses to sort the right kind of network data to the right port. Computers and routers use ports as a way to organize network data. Different types of data, such as web sites, file downloads, and online games, are each assigned a port number. By using port forwarding, the router or firewall sends the correct data to the correct place.

- Virtual Server Settings: open and close Settings.
- IP address: fill the IP address of forwarding.
- PortRange: fill the Port of forwarding.

#### 4.3.11.3 DMZ Host

| DMZ Settings   |             |
|----------------|-------------|
| DMZ Settings   | Enable      |
| DMZ IP Address |             |
|                | Apply Reset |

In computer networking, DMZ is a firewall configuration for securing local area networks (LANs).

- DMZ Settings: open and close Settings.
- DMZ host IP Address: Please Enter the IP address of the computer which you want to set as DMZ host

**Note:** When DMZ host is setted, the computer is completely exposed to the external network, the firewall will not influence this host.

#### 4.3.11.4 System Security

| Remote management                |             |
|----------------------------------|-------------|
| Remote management (via WAN)      | Allow       |
|                                  |             |
| Ping form WAN Filter             |             |
| Ping form WAN Filter             | Disable 💌   |
|                                  |             |
| Stateful Packet Inspection (SPI) |             |
| SPI Firewall                     | Disable 💌   |
|                                  |             |
|                                  | Apply Reset |

Include Remote management, Ping from WAN Filter and SPI(Stateful Packet Inspection).

#### 4.3.11.5 Content Filter Settings

| Webs Content Filter         |                            |
|-----------------------------|----------------------------|
| Filters:                    | Proxy     Java     ActiveX |
| Add a URL filter:           |                            |
| URL:                        |                            |
| Add a Host(keyword) Filter: |                            |
| Keyword                     |                            |

You can setup Content Fillter to restrict the improper content access, including Webs Content Settings, URL filter and Host Filter.

#### 4.3.12 Administration

#### 4.3.12.1 Management

| Language Settings     |              |  |
|-----------------------|--------------|--|
| Select Language       | English      |  |
|                       | Apply Cancel |  |
| Adminstrator Settings |              |  |
|                       |              |  |
| Account               | admin        |  |

Apply

Cancel

| Current Time               | Sat Jan 1 00:31:12 UTC 2000                                    | Sync with host |
|----------------------------|----------------------------------------------------------------|----------------|
| Time Zone:                 | <br>(GMT+04:00) Armenia                                        |                |
| NTP Server                 | ex: time.nist.gov<br>ntp0.broad.mit.edu<br>time.stdtime.gov.tw |                |
| NTP synchronization(hours) | 1                                                              |                |

- Select Language
- Adminstrator Settings. The default both are admin.

| <ul> <li>NTP Settings</li> </ul> |            |  |  |  |
|----------------------------------|------------|--|--|--|
| DDNS Settings                    |            |  |  |  |
| Dynamic DNS Provider             | Dyndns.org |  |  |  |
| Account                          |            |  |  |  |
| Password                         |            |  |  |  |
| DDNS                             |            |  |  |  |

#### DDNS:

support

Dyndns.org/freedns.afraid.org/www.zoneedit.com/www.no-ip.com

#### 4.3.12.2 Reboot Settings

| Reboot When Network Error |                |       |  |
|---------------------------|----------------|-------|--|
|                           | www.ya.ru      | check |  |
| Check Method (PING)       | www.google.com | check |  |
| Check Interval Time(Sec)  | 60 (60-86400)  |       |  |
| Check Count               | 5 (3-1000)     |       |  |
| Reboot Count Before Sleep | 3 (2-50)       |       |  |
| Sleep Time(min)           | 60 (10-43200)  |       |  |

Apply

This function will detect the status of 3G by ping and complete the corresponding actions according to the ping result.

- Check the box, start the net detection restart function.
- Detection method (PING): fill the server domain name or IP, and then click the detection button, and detect if the fill-in is right.
- Detection interval time (second): the interval time between the first detection and the second detection is 60-86400 seconds.
- Detection counter: if you can't get the right result by ping when the detection frequency is the same as the fill-in times, the device will restart.
- Restart the counter before the detection function get into dormant state & detection function dormant time: this will protect the device against the damage caused by the continuous restarts, which are caused by the ping failure by the result of the fault in filling the server domain name. After several times of restarts, the device will get into the dormant state. After that the detection will continue, and now the counter in flash will become zero and recount.

**Note:** This function will be only valid only in 3G permanent on-line and dialing according to the setting time,other states not. In setting ,firstly you must detect if the filled-in server domain name or IP is valid.

#### 4.3.12.3 Upgrade Firmware

| Update Firmware |  |       |   |  |
|-----------------|--|-------|---|--|
| Location:       |  | Обзор | 5 |  |

Upgrade the firmware to obtain new functionality. It takes about 2 minutes.

#### 4.3.12.4 Parameter Management

| export settings        |                      |       |
|------------------------|----------------------|-------|
| Export Button          | Export               |       |
|                        |                      |       |
|                        |                      |       |
| Import Settings        |                      |       |
| Settings file location |                      | Обзор |
|                        | Internet Internet in |       |
|                        | Import Cancel        |       |
|                        |                      |       |
|                        |                      |       |
|                        |                      |       |
| Load Factory Defaults  |                      |       |

Here you can make a backup of current settings or restore previous settings of the router .

- **Export settings:** click 'export' to export configuration files and then select save path.
- Import settings: click 'browse', select previous backup configuration files and then click 'Import'. Then all the previous settings will be recovered.
- Load Factory Defaults: click 'Load Default' then all settings will be restored to factory settings. This is not recommended in order to avoid the loss of important parameter

#### 4.3.12.5 System state information

| NEO                          | PORT                                  |                       |   |  |
|------------------------------|---------------------------------------|-----------------------|---|--|
| Port-SE                      | Access Point Status                   | Devides               |   |  |
| - WAN                        | Let's take a rook at the status of 50 | rouler.               |   |  |
| - LAN                        | System Info                           |                       |   |  |
| DHCP clients                 | Product Model                         | Port-SE               | _ |  |
| VPN Passthrough              | Software Version                      | 2.4.2.d (May 13 2011) | _ |  |
| Advanced Routing             | Hardware Version                      | 10.0                  | _ |  |
|                              | Device ID                             | 280630562C080435      |   |  |
| SMS/Voice Comma              | System Up Time                        | 6 mins, 11 secs       | _ |  |
| Status Report                | Operation Mode                        | Gateway Mode          |   |  |
| - Route Fail Over            | 3G Info                               |                       |   |  |
| Basic                        | Signal Strength                       | TimeOut               |   |  |
| Advanced                     | Attachment State                      | CDMAEVDO HYBRID       | _ |  |
| - Security                   | Local Network                         |                       |   |  |
| WDS                          | Local IP Address                      | 10.10.10.254          |   |  |
| WPS                          | Local Netmask                         | 255 255 255 0         | _ |  |
| Firewall                     | MAC Address                           | 00 DC 43 30 52 88     |   |  |
| MAC/IP/Port Filteri          | Internet Configurations               |                       | - |  |
| Port Forwarding              | Connected Type                        | 30                    |   |  |
| - DMZ                        | WAN IP Address                        | 82 36 13 225          | _ |  |
| Content Filtering            | Subnet Mask                           | 255 255 255 255       |   |  |
| Administration               | Default Gateway                       | 212 119 97 90         | _ |  |
| - Management                 | Primary Domain Name Server            | 212 119 97 5          |   |  |
| - Reboot                     | Secondary Domain Name Server          | 212 119 96 76         | - |  |
| Settings Managemy            | MAC Address                           | 6D 61 67 65 00 00     |   |  |
| Status     Status     Status |                                       |                       |   |  |

From the this page you can see the Router's basic running state.

- Product Model
- **Software Version**: software version reveals the status of software update.
- Hardware Version: 1.0.0
- **Device ID**: every device has a unique ID, which has two functions: 1, it is manageable; 2, it allows to use point to point in VPN.
- System Uptime: this time directly reveals router working hours.
- **Signal Strength:** reveals the current network state of 2G/3G. 0 and 99 mean no signal.
- Attachment state: displays the current network attachment state, which can be set by users.
- WPN IP address: the IP expose when the router gets on internet.

#### 4.3.12.6 Flow Statistics

| WAN/LAN         |        |  |
|-----------------|--------|--|
| WAN Rx packets: | 0      |  |
| WAN Rx bytes:   | 0      |  |
| WAN Tx packets: | 18     |  |
| WAN Tx bytes:   | 1476   |  |
| LAN Rx packets: | 1063   |  |
| LAN Rx bytes:   | 100996 |  |
| LAN Tx packets: | 572    |  |
| LAN Tx bytes:   | 440808 |  |

Display the statistics information of system flow.

#### 4.3.12.7 System log

| System Log |   |          |         |                                                   |
|------------|---|----------|---------|---------------------------------------------------|
| Jan        | 1 | 00:00:22 | kernel: | dwc otg 1m0: DWC OTG Controller                   |
| Jan        | 1 | 00:00:22 | kernel: | drivers/usb/core/inode.c: creating file 'devices' |
| Jan        | 1 | 00:00:22 | kernel: | drivers/usb/core/inode.c: creating file '001'     |
| Jan        | 1 | 00:00:22 | kernel: | dwc_otg lm0: new USB bus registered, assigned bus |
| Jan        | 1 | 00:00:22 | kernel: | dwc_otg lm0: irq 18, io mem 0x00000000            |
| Jan        | 1 | 00:00:22 | kernel: | DWC_otg: Init: Port Power? op_state=1             |
| Jan        | 1 | 00:00:22 | kernel: | DWC_otg: Init: Power Port (0)                     |
| Jan        | 1 | 00:00:22 | kernel: | usb usb1: default language 0x0409                 |
| Jan        | 1 | 00:00:22 | kernel: | usb usb1: new device strings: Mfr=3, Product=2, S |
| Jan        | 1 | 00:00:22 | kernel: | usb usb1: Product: DWC OTG Controller             |
| Jan        | 1 | 00:00:22 | kernel: | usb usb1: Manufacturer: Linux 2.6.21 dwc_otg_hcd  |
| Jan        | 1 | 00:00:22 | kernel: | usb usb1: SerialNumber: lm0                       |
| Jan        | 1 | 00:00:22 | kernel: | usb usb1: usb_probe_device                        |
| Jan        | 1 | 00:00:22 | kernel: | usb usb1: configuration #1 chosen from 1 choice   |
| Jan        | 1 | 00:00:22 | kernel: | usb usb1: adding 1-0:1.0 (config #1, interface 0) |
| Jan        | 1 | 00:00:22 | kernel: | hub 1-0:1.0: usb_probe_interface                  |
| Jan        | 1 | 00:00:22 | kernel: | hub 1-0:1.0: usb_probe_interface - got id         |
| Jan        | 1 | 00:00:22 | kernel: | hub 1-0:1.0: USB hub found                        |
| Jan        | 1 | 00:00:22 | kernel: | hub 1-0:1.0: 1 port detected                      |
| Jan        | 1 | 00:00:22 | kernel: | hub 1-0:1.0: standalone hub                       |
| Jan        | 1 | 00:00:22 | kernel: | hub 1-0:1.0: ganged power switching               |
| Jan        | 1 | 00:00:22 | kernel: | hub 1-0:1.0: individual port over-current protect |
| Jan        | 1 | 00:00:22 | kernel: | hub 1-0:1.0: Single TT                            |
| Jan        | 1 | 00:00:22 | kernel: | hub 1-0:1.0: TT requires at most 8 FS bit times ( |
| Jan        | 1 | 00:00:22 | kernel: | hub 1-0:1.0: power on to power good time: 2ms     |
| Jan        | 1 | 00:00:22 | kernel: | hub 1-0:1.0: local power source is good           |
| Jan        | 1 | 00:00:22 | kernel: | hub 1-0:1.0: enabling power on all ports          |
| Jan        | 1 | 00:00:22 | kernel: | drivers/usb/core/inode.c: creating file '001'     |
| Jan        | 1 | 00:00:22 | kernel: | nf_conntrack version 0.5.0 (256 buckets, 2048 max |
| Jan        | 1 | 00:00:22 | kernel: | IPv4 over IPv4 tunneling driver                   |
|            |   |          |         | • • • • • • • • • • • • • • • • • • •             |

From the system log you can read the various situations after the system starts.